## HƯỚNG DẪN CÁCH XEM THỜI KHÓA BIỂU CÁ NHÂN

Các bạn sinh viên khóa 2017 xem Thời khóa biểu cá nhân theo hướng dẫn sau:

```
Bước 1: vào website http:/sis.ou.edu.vn/
Bước 2: chọn mục Tiện ích
Bước 3: chọn mục TKB cá nhân
Bước 4: nhập Mã số sinh viên
Bước 5: chọn Học kỳ: 1 - Năm học 2017-2018
Lưu ý:
```

1/ Thời khóa biểu đã cập nhật lịch học các lớp Tiếng Anh không chuyên. (dựa vào kết quả thi Tiếng Anh đầu vào ngày 15/09/2017).

2/ Các bạn sinh đã xét miễn giảm Tiếng Anh sẽ được hủy các lớp Tiếng Anh đã được miễn giảm. (Không phải đi học các lớp Tiếng Anh).

3/ Sinh viên liên hệ văn phòng Khoa (phòng 604) để kiểm tra kết quả xét miễn giảm Tiếng Anh.